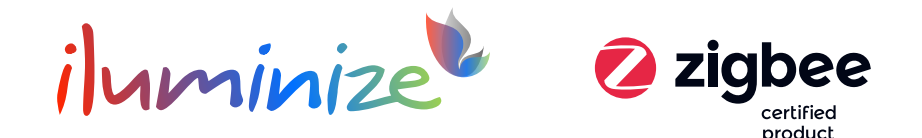

## Benutzerhandbuch

Artikelnummern

5140.011

Zigbee 3.0 Wand-Dimmer mit Touchlink zur Steuerung von LED-Lichtinstallationen wie LED-Stripes, LED-Spots, LED-Panels und LED-Bulbs.

### Produktbeschreibung

- Zigbee 3.0 Wand-Dimmer für weiße, duo-weiße, RGB und RGB+CCT Lichtinstallationen
- Steuerung von max. 30 LED-Controllern und Aktoren
- Steuerung der Helligkeit, Einstellung der Farbe und der Farbtemperatur über einzelne Tasten
- Reichweite mindestens 30 Meter

## Lieferumfang

Im Lieferumfang enthalten sind:

• 1 Wand-Dimmer

## **Technische Daten**

| Eigenschaft             | Beschreibung                        |
|-------------------------|-------------------------------------|
| Frequenz                | Zigbee 3.0 2,4GHz                   |
| Stromversorgung         | 1 Lithium Knopfzelle 3,0 V (CR2O32) |
| Abmessungen (I x b x h) | 86mm x 86mm x 14mm                  |
| Schutzklasse            | IP20                                |

## Bedienung

### Funktionsweise

Der Zigbee 3.0 Wand-Dimmer dient als Sender von Funk-Signalen und ist mit einer Vielzahl von 3.0 Zigbee kompatiblen Geräten kompatibel.

Hinweise:

- Sollte es bei der Kopplung zu Schwierigkeiten kommen, setze bitte alle verwendeten Geräte auf die Werkseinstellungen zurück.
- Anwendungsbeispiele unter I.a und I.b ab S. 7

## Ablauf der Verbindung der Zigbee-Geräte

Bitte folge diesem Ablauf genau. Das Zigbee-Gerät muss gemäß Schaltplan angeschlossen sein.

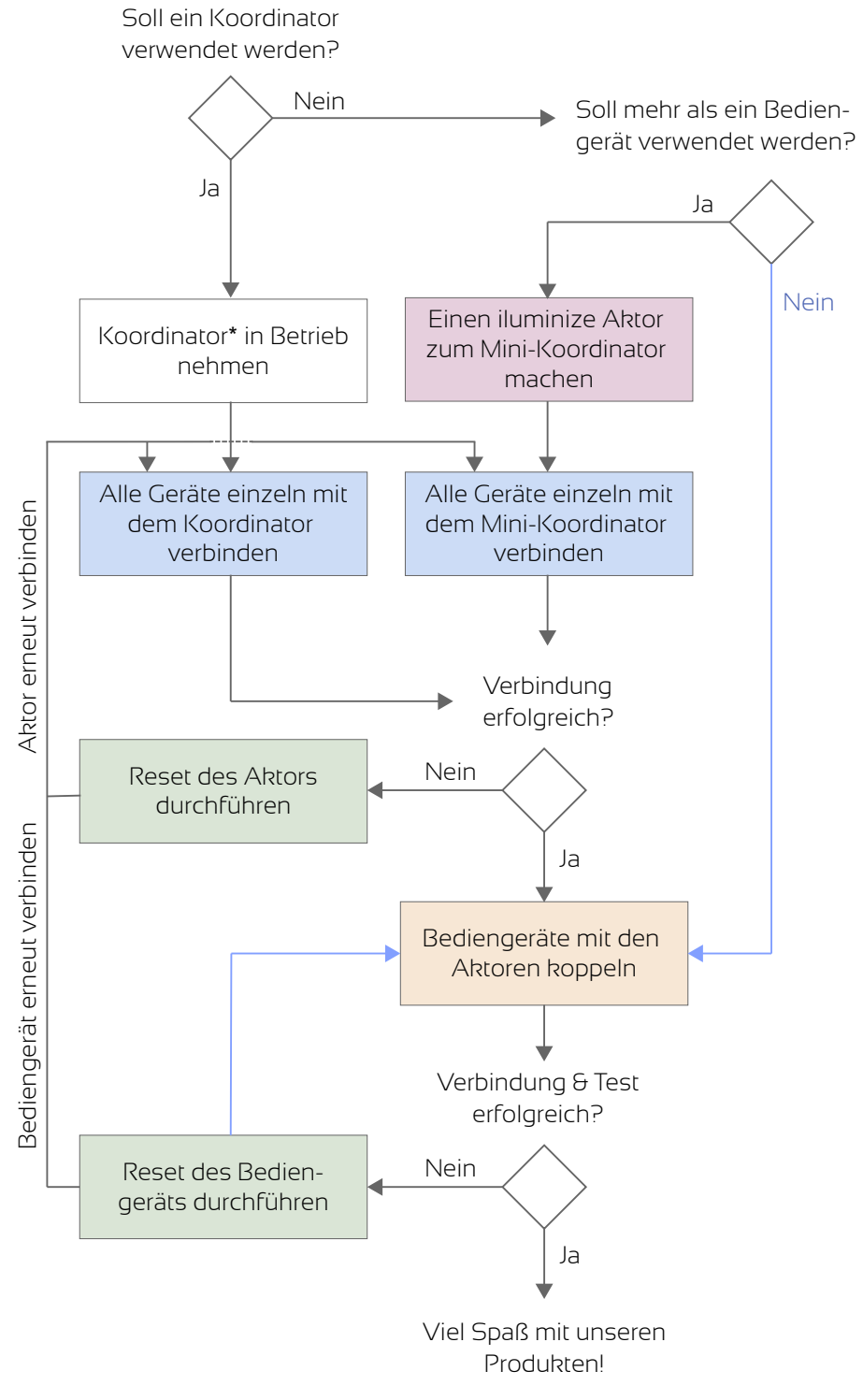

| Funktion                                                                                                    | Aktor                                                                                                    | Bediengerät* (iluminize)                                                                                                    |  |
|----------------------------------------------------------------------------------------------------|----------------------------------------------------------------------------------------------------|----------------------------------------------------------------------------------------------------|--|
| Programm-Modus                                                                                                    | -                                                                                                    | Einschaltknopf drücken bis<br>Status-LED blinkt oder angeht                                                                                                    |  |
| Reset ausführen (aus dem<br>Zigbee-Netzwerk entfernen)                                                                                                    | <ul> <li>5x ProgTaste drücken</li> <li>Alternativ: 5x Strom aus- und wieder einschalten</li> </ul>                                                                                                    | <ul> <li>Gerät ggf. ausschalten</li> <li>Programm-Modus</li> <li>5x auf den Einschaltknopf<br/>drücken</li> </ul>                                                                                                    |  |
| Mit Zigbee-Netzwerk verbinden<br><b>Lightlink</b>                                                                                                    | <ul> <li>Zigbee-Bridge (Koordinator) in<br/>den Suchmodus bringen</li> <li>Einschalten</li> <li>Nach ca. 15 Sekunden ist die<br/>Kopplung abgeschlossen</li> <li>Quittierung durch Blinken</li> </ul>                                                                                                    | <ul> <li>Gerät ggf. ausschalten</li> <li>Zigbee-Bridge (Kooridnator) in<br/>den Suchmodus bringen</li> <li>Programm-Modus s.o.</li> <li>S1-Taste (R-Taste beim RGBW<br/>Wand-Dimmer, Helligkeits-<br/>Taste bei 511.557, Aus-Taste bei<br/>511.412)</li> </ul>                                                                                                    |  |
| Aktor mit einer Zone auf dem<br>Bediengerät koppeln<br><b>Touchlink</b><br><u>WICHTIG:</u><br>Der Touchlink-Modus läuft 3<br>Minuten<br>> daher nur alle 3 Minuten<br>auslösen!                           | • 4x ProgTaste drücken<br>Alternativ: 4x Strom aus- und<br>wieder einschalten                                                                                                    | <ul> <li>Gerät anschalten (darf während<br/>des Vorgangs nicht ausgehen)</li> <li>Zone (1-4) wählen (falls Zonen<br/>vorhanden)</li> <li>=&gt; Aktor: ProgTaste 4x<br/>drücken</li> <li>=&gt; 10cm Abstand zum Aktor</li> <li>Programm-Modus s. o.</li> <li>S2-Taste (G-Taste beim RGBW<br/>Wand-Dimmer,<br/>Farbtemperatur-Taste bei<br/>511.557, Heller-Taste bei 511.412)</li> <li>15 Sekunden auf Bestätigung<br/>durch Blinken warten</li> </ul> |  |
| Aktor mit einer Zone auf dem<br>Bediengerät koppeln<br><b>Find &amp; Bind</b><br>WICHTIG:<br>Der Find & Bind-Modus läuft 3<br>Minuten<br>> daher nur alle 3 Minuten<br>auslösen!                          | • 3x ProgTaste drücken<br>Alternativ: 3x Strom aus- und<br>wieder einschalten                                                                                                    | <ul> <li>Gerät anschalten (darf während<br/>des Vorgangs nicht ausgehen)</li> <li>Zone (1-4) wählen (falls Zonen<br/>vorhanden)</li> <li>=&gt; Aktor: ProgTaste 3x<br/>drücken</li> <li>Programm-Modus s. o.</li> <li>S3-Taste (B-Taste beim RGBW<br/>Wand-Dimmer, Farb-Taste bei<br/>511.557, Dunkler-Taste bei<br/>511.412)</li> <li>15 Sekunden auf Bestätigung<br/>durch Blinken warten</li> </ul>                                                |  |
| Ein Zigbee-Netzwerk erstellen<br>(der Aktor wird zum Koordinator)<br><b>Netzwerk-Aufbau</b><br><u>WICHTIG:</u><br>Der Netzwerk-Aufbau-Modus<br>läuft 3 Minuten<br>> daher nur alle 3 Minuten<br>auslösen! | <ul> <li>Alle Controller/Aktoren<br/>einschalten, die in das<br/>Netzwerk eingebunden<br/>werden sollen</li> <li>Mini-Koordinator: ProgTaste<br/>4x kurz drücken (Lampen<br/>blinken 2x zur Bestätigung) &gt;<br/>Netzwerk-Aufbau-Modus für 3<br/>Minuten</li> <li>Der Reihe nach <b>alle</b> weiteren<br/>Controller/Aktoren reseten<br/>&gt; 5x kurz Prog-Taste drücken</li> </ul> | <ul> <li>Hinweis: sobald ein Netzwerk<br/>erstellt wurde, muss das<br/>Bediengerät ebenso diesem<br/>Netzwerk hinzugefügt werden!</li> <li>Ggf. Reset ausführen s. o.</li> <li>Gerät ausschalten</li> <li>Am Aktor (Mini-Koordinator) 4x<br/>die ProgTaste drücken</li> <li>Mit Zigbee Netzwerk verbinden<br/>s. o.</li> </ul>                                                                                                    |  |

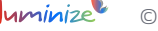

| Zonenkopplung löschen<br><b>Touchlink</b> | - | <ul> <li>Gerät anschalten (darf während<br/>des Vorgangs nicht ausgehen)</li> <li>Zu löschende Zone (1-4)<br/>wählen (falls Zonen<br/>vorhanden)</li> <li>=&gt; Aktor anschalten</li> <li>=&gt; 10cm Abstand zum Aktor</li> <li>Programm-Modus s. o.</li> <li>2x S2-Taste (G-Taste beim<br/>RGBW Wand-Dimmer,<br/>Farbtemperatur-Taste bei<br/>511.557, Heller-Taste bei 511.412)</li> <li>15 Sekunden auf Bestätigung<br/>durch Blinken warten</li> </ul> |
|-------------------------------------------|---|----------------------------------------------------------------------------------------------------|
| Zonenkopplung löschen<br>Find & Bind      | - | <ul> <li>Gerät anschalten (darf während<br/>des Vorgangs nicht ausgehen)</li> <li>Zu löschende Zone (I-4)<br/>wählen (falls Zonen<br/>vorhanden)</li> <li>=&gt; Aktor anschalten</li> <li>Programm-Modus s. o.</li> <li>2x S3-Taste (B-Taste beim<br/>RGBW Wand-Dimmer, Farb-<br/>Taste bei 511.557, Dunkler-<br/>Taste bei 511.412)</li> <li>15 Sekunden auf Bestätigung<br/>durch Blinken warten</li> </ul>                                              |

## Betrieb MIT oder OHNE Koordinator

Ein Koordinator ist ein elektronisches Gerät, welches dazu dient, das Zigbee-Netzwerk zu erstellen und zu verwalten. Bekannte Koordinatoren sind beispielsweise die iluminize Zigbee Bridge, Philips Hue Bridge, Amazon Echo Plus, Google Assistant. Die Kommunikation zwischen Aktor und Wand-Dimmer erfolgt dabei durch das Light Link Protokoll.

Beispiele für Zigbee Koordinatoren:

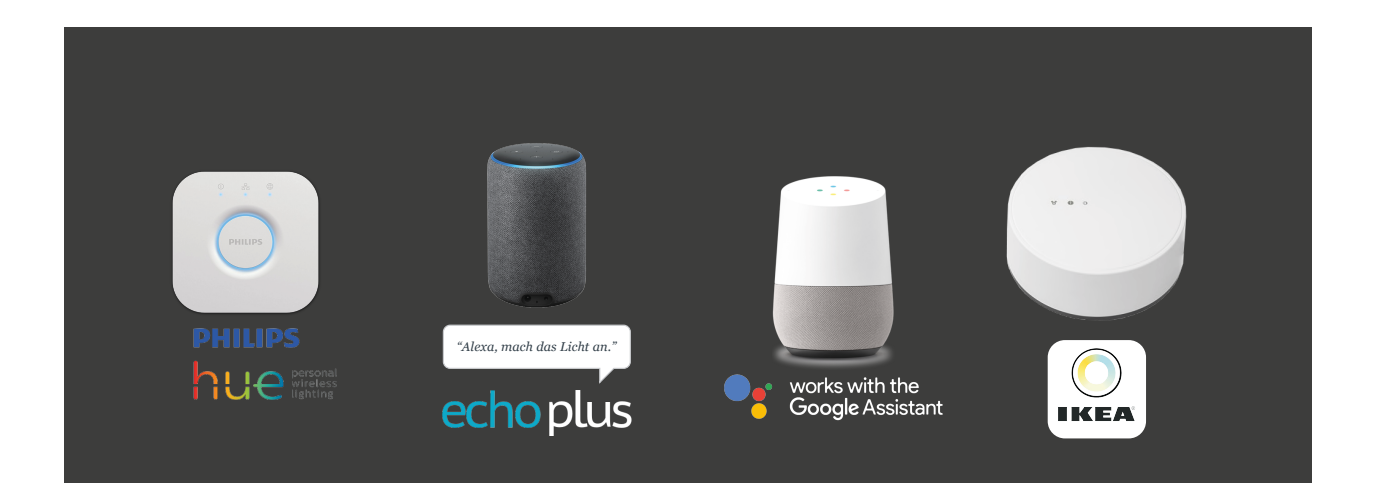

Auch andere den Zigbee-Standard folgende Koordinatoren sind möglich. Den Betrieb können wir nicht garantieren. Bitte wende Dich dazu an den Hersteller des jeweiligen Koordinators.

Durch das Touch Link Protokoll ist es unter Zigbee 3.0 auch möglich, einen Aktor direkt mit einem Wand-Dimmer zu verbinden. Die iluminize Aktoren übernehmen dabei auch die Funktion eines Koordinators, sofern diese nicht bereits in einem Zigbee-Netzwerk inkludiert wurden.

Je nach vorliegender Voraussetzung (siehe oben) kann der Wand-Dimmer mit oder ohne Koordinator verwendet werden. Bitte lies das entsprechende Kapitel I oder II.

## I. Betrieb MIT einem Koordinator

Wenn Du Deinen Wand-Dimmer zusammen mit einer Philips Hue Bridge, Amazon Echo Plus, einem IKEA TRÅDFRI Gateway usw. benutzen möchtest, musst Du wie folgt vorgehen.

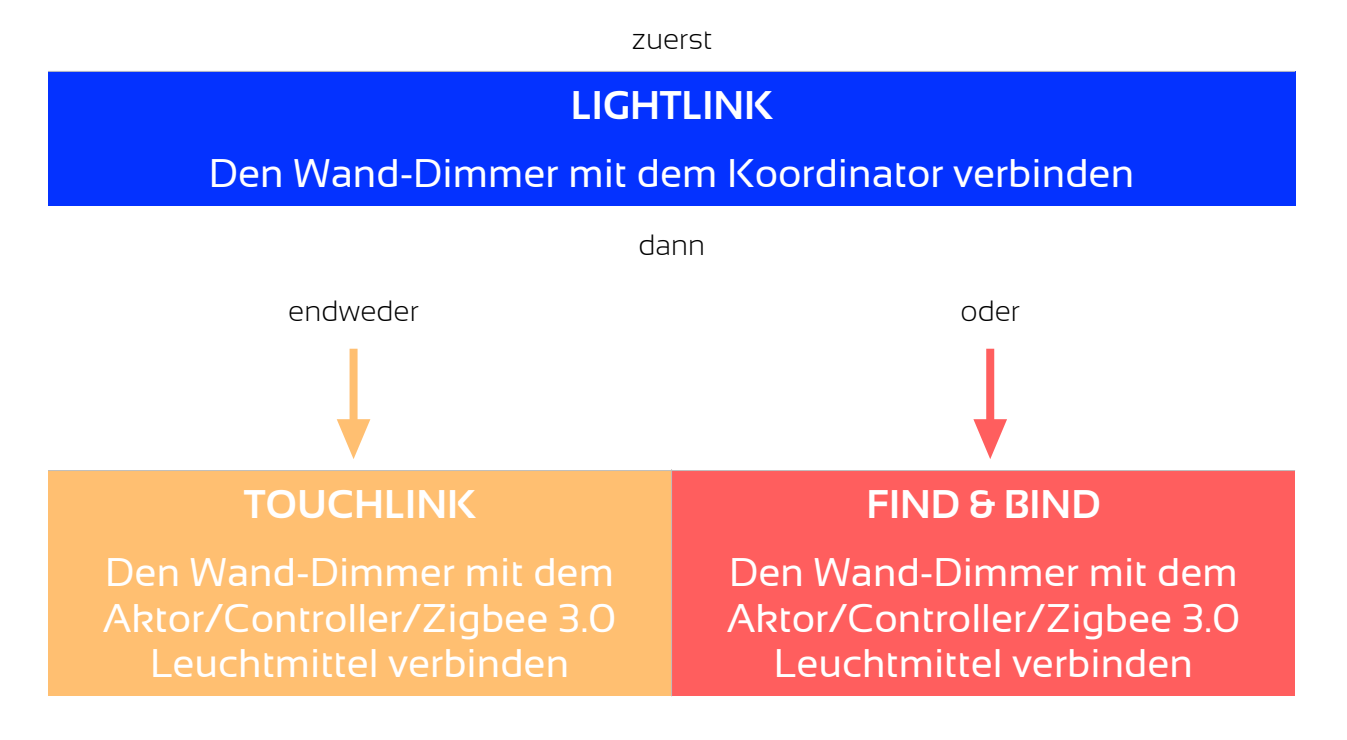

## 1.1 Den Wand-Dimmer mit dem Koordinator verbinden

| LIGHTLINK    |                                                                          |
|--------------|--------------------------------------------------------------------------|
| Hinweise:    | • Zum Betrieb mit dem Koordinator unbedingt erforderlich.                |
|              | • In der Philips Hue-Bridge und allen anderen Koordinatoren werden keine |
|              | Fernbedienungsinformationen im APP-Menü angezeigt.                       |
|              | Wenn nach 20 Sekunden kein Netzwerk gefunden wurde, hört die             |
|              | Anzeige auf zu blinken, Du kannst den Vorgang ab Schritt 4 wiederholen.  |
| Vorgehen     |                                                                          |
| 1. Entferne  | vor Erstinbetriebnahme die Schutzfolie von der Batterie (Rückseite).     |
| 2. Öffne die | e Benutzeroberfläche Deines Zigbee Netzwerkes.                           |
| 3. Füge ein  | neues Gerät laut Anleitung Deines Zigbee Netzwerkes hinzu.               |

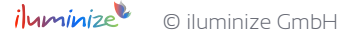

- 4. Halte die Ein-/Aus-Taste gedrückt bis der Statusindikator leuchtet und drücke sofort auf die Helligkeits-Taste. Durch permanentes Blinken wird die Suche nach Netzwerken angezeigt.
- 5. Der Statusindikator blinkt während des Verbindens 6 x schnell auf => nach erfolgreichem Verbinden schaltet sich der Statusindikator aus.

#### 1.2 Eine Verbindung zwischen Aktor/Controller/Zigbee 3.0 Leuchtmittel und Wand-Dimmer herstellen

| TOUCHLINK                |                                                                                                    |
|--------------------------|----------------------------------------------------------------------------------------------------|
| Hinweise:                | <ul> <li>Touchlink mit Zigbee-Netzwerk: der Wand-Dimmer kann mit max. 30<br/>Geräten gekoppelt werden.</li> <li>Philips Hue &amp; Amazon Echo Plus und alle anderen Koordinatoren: füge<br/>Aktor/Controller/Zigbee 3.0 Leuchtmittel und Wand-Dimmer zuerst per<br/>Lightlink Deinem Netzwerk hinzu, um Touchlink zu verwenden.</li> <li>Philips Hue-Lampen: ermöglichen die Touchlink Funktion automatisch<br/>nach dem Einschalten.</li> </ul> |
| Vorgehen                 |                                                                                                    |
| 1. Entferne              | vor Erstinbetriebnahme die Schutzfolie von der Batterie (Rückseite).                                                                                                    |
| 2. Bringe A<br>Modus. [  | ktor/Controller/Zigbee 3.0 Leuchtmittel laut Anleitung in den Touchlink<br>Der Abstand zwischen Aktor und Wand-Dimmer darf max. 10 cm betragen.                                                                                                    |
| 3. Halte die<br>anschlie | e Ein-/Aus-Taste gedrückt bis der Statusindikator leuchtet und drücke<br>ßend sofort auf die <mark>Farbtemperatur-Taste</mark> .                                                                                                    |
| 4. Der Stat<br>anzuzeig  | usindikator blinkt 3 Sekunden lang schnell und dann 6 x langsam auf, um<br>gen, dass der Vorgang erfolgreich war.                                                                                                    |

# 1.3 Eine Verbindung zwischen Aktor/Controller/Zigbee 3.0 Leuchtmittel und Wand-Dimmer herstellen

| FIND &    | BIND                                                                                                    |                                                                                                    |
|-----------|----------------------------------------------------------------------------------------------------|----------------------------------------------------------------------------------------------------|
| Hinweise: |                                                                                                    | <ul> <li>Find &amp; Bind mit Zigbee Netzwerk: der Wand-Dimmer kann mit max. 30<br/>Geräten gekoppelt werden.</li> <li>Philips Hue &amp; Amazon Echo Plus und alle anderen Koordinatoren: füge<br/>Aktor/Controller/Zigbee 3.0 Leuchtmittel und Wand-Dimmer zuerst per<br/>Lightlink Deinem Netzwerk hinzu, um Find &amp; Bind zu verwenden.</li> </ul> |
| Vorgeh    | ien                                                                                                    |                                                                                                    |
| 1.        | Entferne vor Erstinbetriebnahme die Schutzfolie von der Batterie (Rückseite).                                                                     |                                                                                                    |
| 2.        | 2. Bringe Aktor/Controller/Zigbee 3.0 Leuchtmittel laut Anleitung in den Find and Bind                                                            |                                                                                                    |
|           | Modus.                                                                                                    |                                                                                                    |
| 4.        | Halte die Ein-/Aus-Taste gedrückt bis der Statusindikator leuchtet und drücke<br>anschließend sofort auf die <mark>Farb-Taste</mark> .            |                                                                                                    |
| 5.        | Nach 4 Sekunden blinkt der Statusindikator zur Bestätigung 4 x auf - wurde keine<br>Verbindung hergestellt, leuchtet der Statusindikator 2 x auf. |                                                                                                    |

## I.a Anwendungsbeispiel: Philips Hue Bridge

## Verbinden mit einer Philips Hue Bridge

Der Aktor wird gemäß Schaltdiagramm und Anleitung installiert. An den Aktor ist mindestens eine dimmbare Lampe angeschlossen. Der Aktor, welcher gekoppelt werden soll, ist zunächst aus. Bitte führe die folgenden Schritte aus:

- In der Hue App gehe auf Einstellungen > Lampeneinstellungen > Leuchte hinzufügen > Lampen suchen (abweichend bei anderen Koordinatoren)
- Schalte den Aktor elektrisch ein (siehe andere Bedienungsanleitungen).
- Warte bis zu 15 Sekunden, nach erfolgreicher Verbindung wird der Aktor die Lampen blinken lassen.
- Der Aktor wird in der Hue App als Lampe angezeigt und kann nun verwendet werden.

## Wand-Dimmer verbinden

Verbinde zunächst den Wand-Dimmer mit der Hue Bridge. Der Wand-Dimmer ist ausgeschaltet, die Status-LED leuchtet nicht.

- In der Hue App gehe auf Einstellungen > Lampeneinstellungen > Leuchte hinzufügen > Lampen suchen.
- Drücke auf die Ein-/Austaste, bis die Status-LED angeht.
- Drücke die Heiligkeits-Taste und warte ca. 15 Sekunden.

- Die Status-LED blinkt 6 mal, wenn der Vorgang abgeschlossen ist.
- Der Wand-Dimmer wird in der Hue-Bridge nicht angezeigt, hat jedoch eine Zigbee-ID erhalten und ist Bestandteil des Netzes. Hinweis: dieses ist ein übliches Verhalten auch anderer Hersteller, diese binden oft nur eigene Fernbedienungen visuell ein.

## Aktor mit dem Wand-Dimmer verbinden

Damit Du den Aktor auch mit dem Wand-Dimmer steuern kannst, muss zunächst (per Touchlink) eine Verbindung hergestellt werden.

- Schalte den Aktor elektrisch ein.
- Drücke 4x KURZ die Prog.-Taste auf dem Aktor. Der Wand-Dimmer darf nicht ausgehen (Status-LED muss leuchten).
- Drücke die Ein-/Austaste des Wand-Dimmers so lange, bis die Status-LED einmal blinkt.
- Drücke anschließend die Farbtemperatur-Taste des Wand-Dimmers und warte 15 Sekunden.
- Wand-Dimmer und Aktor quittieren den Vorgang durch blinken (Wand-Dimmer 6 mal, Aktor 2 mal).

## I.b Anwendungsbeispiel: IKEA TRÅDFRI Gateway

## Verbinden mit einem IKEA TRÅDFRI Gateway

Der Aktor wird gemäß Schaltdiagramm und Anleitung installiert. An den Aktor ist mindestens eine dimmbare Lampe angeschlossen. Der Aktor, welcher gekoppelt werden soll, ist zunächst (elektrisch) aus. Bitte führe die folgenden Schritte aus:

- In der IKEA TRÅDFRI App gehe auf > Einstellungen (Zahnrad-Symbol oben rechts) > Geräte verwalten > Hinzufügen (Plus-Symbol unten mittig) > LED Lampe.
- Schalte den Aktor jetzt elektrisch ein (der Kopplungs-Modus ist nun für 15 Sekunden aktiviert).
- Folge den Bildschirmanweisungen.
- Warte bis zu 15 Sekunden, beim erfolgreichen Verbinden wird der Aktor die Lampen blinken lassen.
- Der Aktor wird in der TRÅDFRI App als Lampe angezeigt und kann nun verwendet werden.

## Wand-Dimmer verbinden

- Bringe zunächst Wand-Dimmer und IKEA Gateway auf 10cm Entfernung zueinander.
- Drücke auf dem Wand-Dimmer die Ein-/Aus-Taste, bis die Status-LED an geht.
- Drücke die Heiligkeits-Taste.
- Drücke und halte jetzt die Kopplungs-Taste auf dem IKEA Gateway.
- Die Status-LED blinkt 6 mal, wenn der Vorgang abgeschlossen ist.

• Der Wand-Dimmer wird in der IKEA TRÅDFRI App nicht angezeigt, hat jedoch eine Zigbee-ID erhalten und ist Bestandteil des Netzes. Hinweis: dieses ist ein übliches Verhalten auch anderer Hersteller, diese binden oft nur eigene Fernbedienungen visuell ein.

## Aktor mit einer Zone (Gruppe) der Fernbedienung im Touchlink, bzw. Find & **Bind-Verfahren verbinden**

Damit Du den Aktor auch mit dem Wand-Dimmer steuern kannst, muss zunächst eine Verbindung hergestellt werden.

| TOUCHLINK                                                                                                    | FIND & BIND                                                                                                    |
|----------------------------------------------------------------------------------------------------|----------------------------------------------------------------------------------------------------|
| Bringe zunächst Fernbedienung und Aktor auf<br>10 cm Entfernung zueinander.                                                    |                                                                                                    |
|                                                                                                    |                                                                                                    |
| Schalte den Aktor elektrisch ein.                                                                                              | Schalte den Aktor elektrisch ein.                                                                                              |
|                                                                                                    |                                                                                                    |
| Drücke <mark>4x KURZ</mark> die ProgTaste auf dem<br>Aktor. Der Wand-Dimmer darf nicht<br>ausgehen (Status-LED muss leuchten). | Drücke <mark>3x KURZ</mark> die ProgTaste auf dem<br>Aktor. Der Wand-Dimmer darf nicht<br>ausgehen (Status-LED muss leuchten). |
|                                                                                                    |                                                                                                    |
| Drücke die Ein-/Aus-Taste des Wand-<br>Dimmers so lange, bis die Status-LED einmal<br>blinkt.                                  | Drücke die Ein-/Aus-Taste des Wand-<br>Dimmers so lange, bis die Status-LED<br>einmal blinkt.                                  |
|                                                                                                    |                                                                                                    |
| Drücke anschließend die <mark>Farbtemperatur-<br/>Taste</mark> des Wand-Dimmers und warte 15<br>Sekunden.                      | Drücke anschließend die <mark>Farb-Taste</mark> des<br>Wand-Dimmers und warte 15 Sekunden.                                     |
|                                                                                                    |                                                                                                    |
| Wand-Dimmer und Aktor quittieren den<br>Vorgang durch blinken<br>(Wand-Dimmer 6 mal, Aktor 2 mal).                             | Wand-Dimmer und Aktor quittieren den<br>Vorgang durch blinken<br>(Wand-Dimmer 6 mal, Aktor 2 mal).                             |

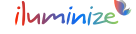

#### П. **Betrieb OHNE einen Koordinator**

#### 2.1 Per direktem Touchlink eine Verbindung zwischen Aktor / Controller / Zigbee 3.0 Leuchtmittel und Wand-Dimmer herstellen

| TOUCHLINK                 |                                                                                                    |  |
|---------------------------|----------------------------------------------------------------------------------------------------|--|
| Hinweise:                 | <ul> <li>Direktes Touchlink: der Wand-Dimmer kann mit max. 30 Geräten<br/>gekoppelt werden.</li> <li>Philips Hue-Lampen: ermöglichen die Touchlink Funktion automatisch<br/>nach dem Einschalten.*</li> </ul> |  |
| Vorgehen                  |                                                                                                    |  |
| 1. Entferne               | vor Erstinbetriebnahme die Schutzfolie von der Batterie (Rückseite).                                                                                                    |  |
| 2. Bringe Ak<br>Modus. D  | 2. Bringe Aktor/Controller/Zigbee 3.0 Leuchtmittel laut Anleitung in den Touchlink<br>Modus. Der Abstand zwischen Aktor und Wand-Dimmer darf max. 10 cm betragen.                                             |  |
| 3. Halte die<br>anschließ | <ol> <li>Halte die Ein-/Aus-Taste gedrückt bis der Statusindikator leuchtet und drücke<br/>anschließend sofort auf die Farbtemperatur-Taste.</li> </ol>                                                       |  |
| 4. Der Statu<br>anzuzeige | isindikator blinkt 3 Sekunden lang schnell und dann 6 x langsam auf, um<br>en, dass der Vorgang erfolgreich war.                                                                                              |  |

\*Falls die Hue Birne bereits einem Netzwerk hinzugefügt wurde muss diese zunächst auf die Werkseinstellungen zurück gesetzt / von dem Koordinator getrennt werden:

- a) 2 Sek. einschalten, 2 Sek. ausschalten
- b) 4 x wiederholen

\*Falls bereits ein anderes Zigbee 3.0 fähiges Gerät mit der Fernbedienung per direktem Touchlink in einer Zone verbunden wurde und eine Hue Birne in einer weiteren Zone verbunden werden soll, darf die Hue Birne keinem Netzwerk zugehörig sein (s. o.). Gehe wie folgt vor:

- a) Leuchtmittel einschalten, mit dem Ihr Zigbee 3.0 Gerät verbunden ist, einschalten (er dient in diesem Fall als Koordinator)
- b) Wenn die Philips Hue Birne dann eingeschaltet wird, kann sie ohne Probleme mit unseren Fernbedienungen per direktem Touchlink in einer zweiten Zone verbunden werden.

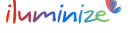

# III. Fernbedienung aus dem Netzwerk entfernen, Verbindung mit Geräten trennen und Werkseinstellungen zurück setzen

## 3.1 Geräte per Touchlink entfernen

## Entfernen eines Gerätes per Touchlink

| Entfer<br>TOUC | nen per<br>HLINK                                                                                                    |                                                                                                    |  |
|----------------|----------------------------------------------------------------------------------------------------|----------------------------------------------------------------------------------------------------|--|
| Hinwe          | ise:                                                                                                    | <ul> <li>Der Wand-Dimmer und das Gerät müssen per Touchlink verbunden<br/>sein</li> </ul>                        |  |
| Vorge          | hen                                                                                                    |                                                                                                    |  |
| 1.             | Bringe At<br>Modus.                                                                                                    | Aktor / Controller / Zigbee 3.0 Leuchtmittel laut Anleitung in den Touchlink                                     |  |
| 2.             | Der Abst                                                                                                    | Abstand zwischen Aktor und Wand-Dimmer darf max. 10 cm betragen.                                                 |  |
| З.             | Halte die Ein-/Aus-Taste gedrückt bis der Statusindikator leuchtet und drücke anschließend sofort 2 x kurz die Farbtemperatur-Taste. |                                                                                                    |  |
| 4.             | Der Statu<br>anzuzeig                                                                                                    | isindikator blinkt 3 Sekunden lang schnell und dann 6 x langsam auf, um<br>en, dass der Vorgang erfolgreich war. |  |

## 3.2 Verbindung zwischen Fernbedienung und Gerät per Find and Bind trennen

## Per Fernbedienung durch Find & Bind ein Gerät trennen/entkoppeln.

| Vorgehen |                                                                                                    |  |  |
|----------|----------------------------------------------------------------------------------------------------|--|--|
| 1.       | Bringe Aktor / Controller / Zigbee 3.0 Leuchtmittel laut Anleitung in den Find and Bind Modus.                                                                |  |  |
| 2.       | Wähle die Zone, in der das jeweilige Gerät per Find and Bind verbunden ist.                                                                                   |  |  |
| З.       | Halten die Ein-/Aus-Taste gedrückt bis der Statusindikator leuchtet und drücke anschließend sofort 2x kurz die <mark>S3-</mark> , bzw. <mark>B-Taste</mark> . |  |  |
| 4.       | Nach 4 Sekunden blinkt der Statusindikator zur Bestätigung 4x auf - wurde keine<br>Verbindung getrennt, leuchtet der Statusindikator 2x auf.                  |  |  |

## Per Fernbedienung durch Find & Bind <u>alle</u> Geräte trennen/entkoppeln.

## Vorgehen

- 1. Wähle die Zone, aus der Du alle Find and Bind Verbindungen löschen möchtest.
- 2. Halten die Ein-/Aus-Taste gedrückt bis der Statusindikator leuchtet und drücke anschließend sofort 5x kurz die S3-, bzw. B-Taste.
- 3. Nach 4 Sekunden blinkt der Statusindikator zur Bestätigung 4 x auf.

#### Auf Werkseinstellungen zurücksetzen 3.3

## Ein Gerät auf die Werkseinstellungen zurück setzen (Reset durch Wand-Dimmer per Touchlink, Touch Reset)

| тоис  | H RESET                                                                                                    |                                                                                                    |
|-------|----------------------------------------------------------------------------------------------------|----------------------------------------------------------------------------------------------------|
| Hinwe | eise:                                                                                                    | <ul> <li>Das Gerät muss mit Deinem Zigbee-Netzwerk verbunden sein. Es ist<br/>nicht zwingend notwendig, dass der Wand-Dimmer dem selben<br/>Netzwerk angehört.</li> </ul> |
| Vorge | hen                                                                                                    |                                                                                                    |
| 1.    | Bringe At<br>Modus.                                                                                                    | xtor / Controller / Zigbee 3.0 Leuchtmittel laut Anleitung in den Touchlink                                                                                               |
| 2.    | Der Abst                                                                                                    | and zwischen Aktor und Wand-Dimmer darf max. 10 cm betragen.                                                                                                    |
| З.    | . Halten die Ein-/Aus-Taste gedrückt bis der Statusindikator leuchtet und drücke anschließend sofort 5 x kurz die Farbtemperatur-Taste. |                                                                                                    |
| 4.    | Der Statu<br>anzuzeig                                                                                                    | isindikator blinkt 3 Sekunden lang schnell und dann 3 x langsam auf, um<br>en, dass der Vorgang erfolgreich war.                                                          |

#### 3.4 **Reset des Wand-Dimmers**

## Reset über die Tasten des Wand-Dimmers

| RESET                     |                                                                                                    |  |
|---------------------------|----------------------------------------------------------------------------------------------------|--|
| Hinweise:                 | <ul> <li>Der Wand-Dimmer wird auf die Werkseinstellungen zurück gesetzt<br/>(Verbindung zu Zigbee Netzwerk / Aktoren / Controllern / Zigbee 3.0<br/>Leuchtmitteln wird getrennt).</li> </ul> |  |
| Vorgehen                  |                                                                                                    |  |
| 1. Halte die<br>anschlief | 1. Halte die Ein-/Aus-Taste gedrückt bis der Statusindikator leuchtet und drücke anschließend sofort 5 x kurz die Ein-/Aus-Taste.                                                            |  |

2. Der Statusindikator des Wand-Dimmers leuchtet 3 x kurz auf, um anzuzeigen, dass er auf die Werkseinstellung zurückgesetzt wurde.

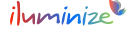

## Bedienung im Detail

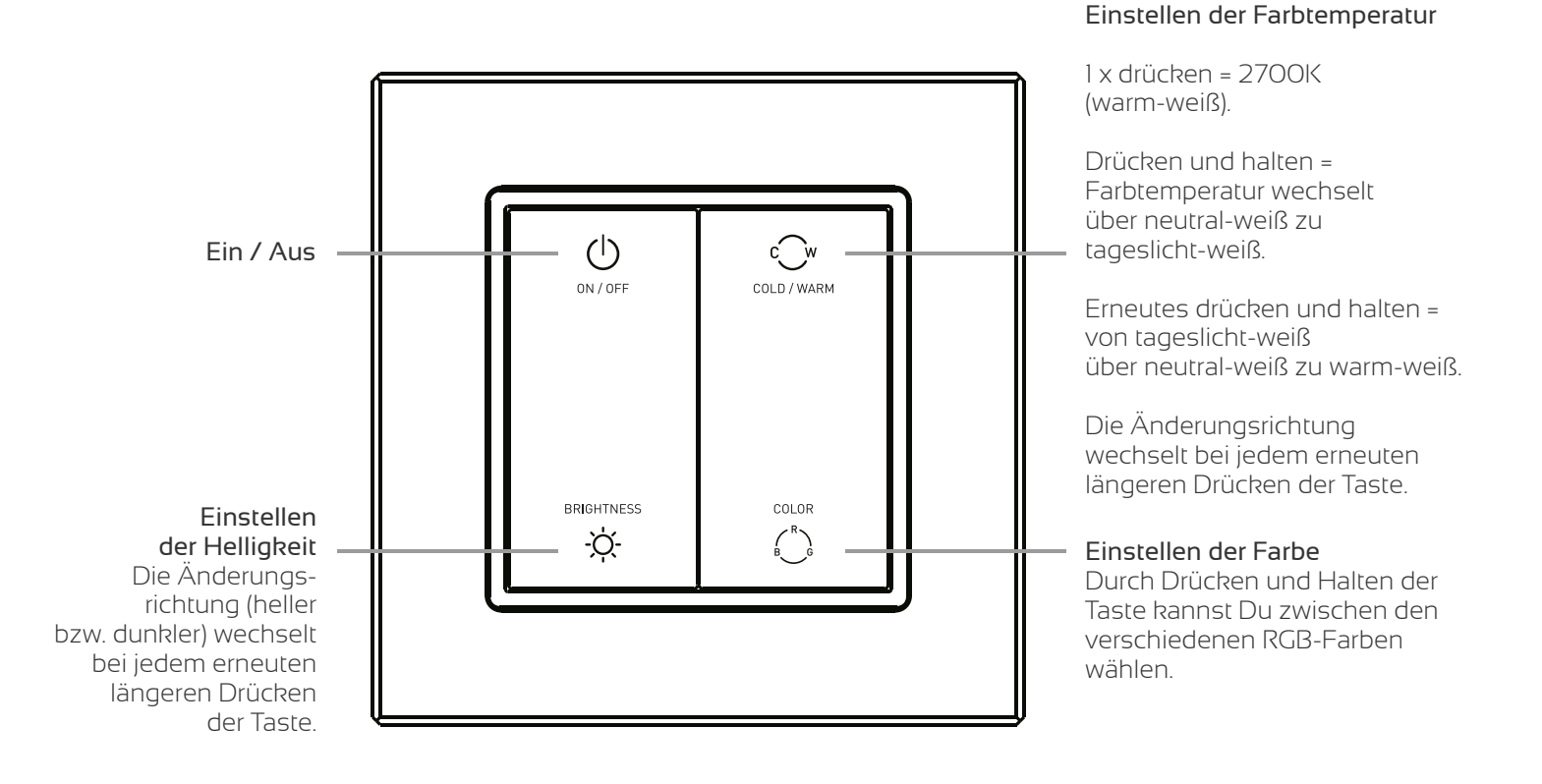

## Garantiebedingungen

Wir gewähren auf dieses Produkt eine Garantie von 3 Jahren, beginnend mit dem Zeitpunkt des Kaufs. Von der Garantie ausgeschlossen sind solche Geräte, die durch falschen, unsachgemäßen Anschluss einen Kurzschluss oder durch unangemessene Belastung wie z. B. einen Sturz, Schläge, Feuer, Feuchtigkeit, Wasser, Staub, Chemikalien, Temperatur sowie Überspannung beschädigt wurden. Die Garantie erlischt ebenfalls, wenn technische Modifikationen an dem Gerät vorgenommen wurden, auch wenn diese unter Umständen nicht die Ursache des technischen Defekts waren.

## EU-Konformitätserklärung

Hiermit erklären wir, iluminize GmbH, dass die erworbene Fernbedienung den Richtlinien 2014/53/EU (RED), 2014/30/EU (EMV) sowie 2011/65/EU (RohS) entspricht. Der vollständige Text der EU-Konformitätserklärung ist unter der folgenden Internetadresse verfügbar: www.iluminize.com/downloads im Produktbereich "Zigbee" nach dem entsprechenden Produkt suchen.

## Haftungsausschluss

Alle Anweisungen dieser Bedienungsanleitung und ggf. denen von weiteren verwendeten Komponenten sind unbedingt zu befolgen. Lies die Bedienungsanleitung vor der Installation und Inbetriebnahme bitte gründlich durch.

iluminize GmbH haftet nicht für Schäden oder Unfälle, welche durch unsachgemäße Verwendung oder durch Anschluss der einzelnen Bauteile verursacht werden.

Widerrechtliche Vervielfältigungen sowie die Weitergabe sind untersagt.

Dieses Dokument ist urheberrechtlich geschützt und wird herausgegeben von: iluminize GmbH Hellenthalstraße 3 47661 Issum-Sevelen www.iluminize.com service@iluminize.com